# OPICO Dealer Intranet System

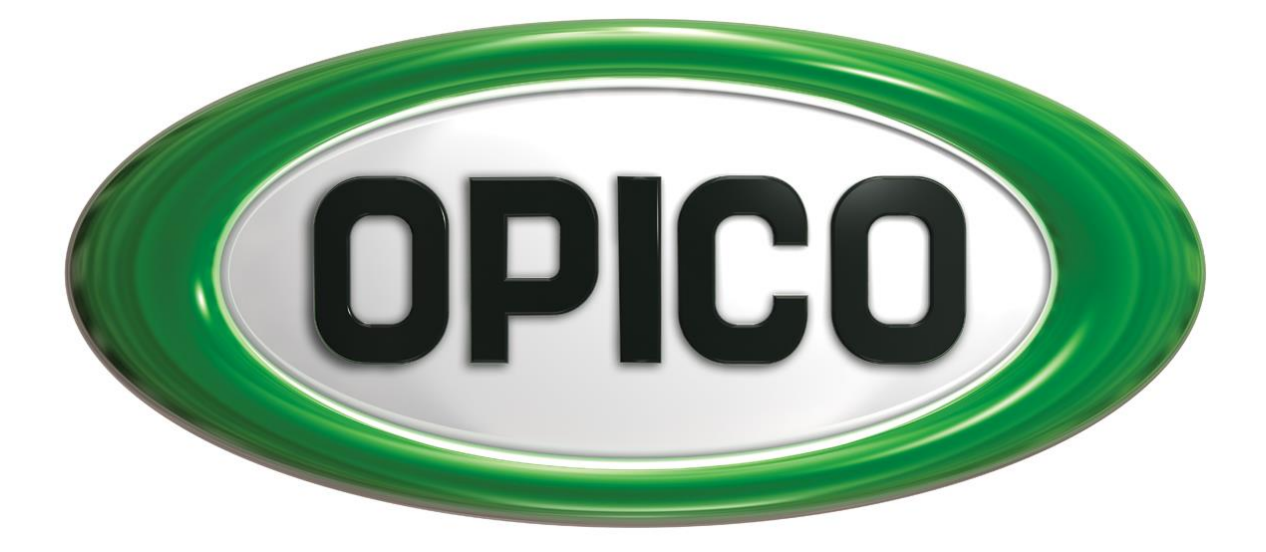

# ALL YOU NEED TO KNOW

System Version 6.1.6

# CONTENTS

| Signing up for an online account | Page 5  |
|----------------------------------|---------|
| How to login                     | Page 7  |
| Register a sold machine          | Page 8  |
| Submit a warranty claim          | Page10  |
| Order parts online               | Page 12 |

# **Contacting OPICO**

# Full Address

OPICO Limited Cherry Holt Road Bourne Lincolnshire PE10 9LA United Kingdom

# **Contact Number**

Parts: 01778 391679 Service/Warranty: 01778 391682 Website Support: 01778 424208

# Signing up for an online account

# \* Step One

| se 9935eedmare x + | D Nov                                                                                                    | v - n x<br>2 2 3 <b>6 8 3 1</b> € 1 | Enter <u>https://dealer.opico.co.uk/register</u><br>into your internet browser. |
|--------------------|----------------------------------------------------------------------------------------------------|-------------------------------------|---------------------------------------------------------------------------------|
|                    | in Back Andreas State State State State (1997) Colling (1997) Colling (1997) Coll |                                     | This will take you to the OPICO Dealer<br>Intranet System Registration page.    |
|                    |                                                                                                    |                                     | To register you need to enter your<br>OPICO account number & then click         |
|                    | A CARL AND A CARL AND  |                                     | <u>Register</u> .                                                               |

Note: Your account number can be found on any invoice or by contacting OPICO on 01778 421111.

#### \* Step Two

You will be taken to a page showing your dealership depot address please check this is correct. If the dealership details are wrong, please contact OPICO. If they are correct click <u>Confirm Address</u>.

## \* Step Three

Please read and confirm your understanding of the displayed message, by clicking the <u>I Understand</u> button.

#### \* Step Four

| e of conservation of the second second secon                                                                                                    |                                                                                                    | ~ - # ×         |
|----------------------------------------------------------------------------------------------------|----------------------------------------------------------------------------------------------------|-----------------|
| ← → C (# derlecopics.co.sk/register/                                                                                                    |                                                                                                    | e e 🗞 🐐 🕹 🛛 🛎 i |
| OPICO                                                                                                    |                                                                                                    | Help            |
| Naghter<br>Bart Internation<br>State<br>State | Marce Sandar<br>Sancar Sandar<br>Sancar Sancar<br>Sancar Sancar<br>Sancar Sancar<br>Sancar Sancar<br>Sancar Sancar<br>Sancar Sancar<br>Sancar Sancar<br>Sancar Sancar<br>Sancar<br>S |                 |
| (CRO)                                                                                                    |                                                                                                    |                 |
|                                                                                                    |                                                                                                    |                 |
|                                                                                                    | Popular 26 - 2511 (Second Derivan June 11, 11, 11, 11, 164)<br>The second derival Linkson (Linkson June 11, 11, 11, 11, 11, 11, 11, 11, 11, 11                                                                                                    |                 |

Please enter your personal contact information. Your personal information will be used for your login.

When complete click Sign Up.

## \* Step Five

You will be sent an email to your personal email address confirming your login details, username and temporary password. We aim to send confirmation within 24hours.

## \* Step Six

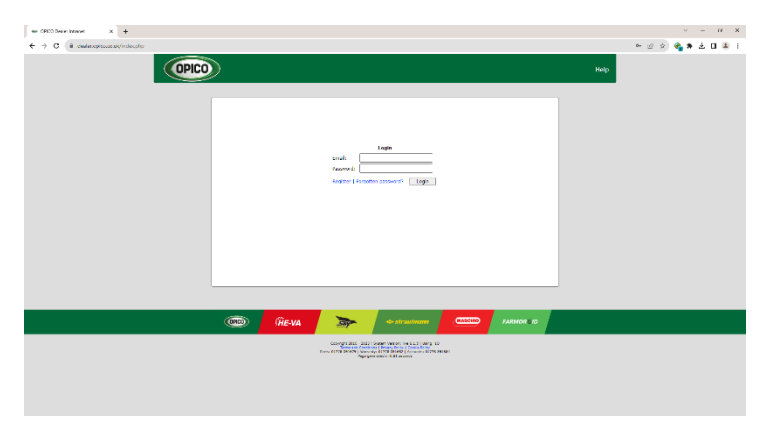

Once your login details have been confirmed, use the link in the email or enter <u>https://dealer.opico.co.uk</u> into your browser. Alternatively click the "Dealer Intranet login" link at the bottom of the <u>https://www.opico.co.uk</u> website.

Enter your username and temporary password then click <u>Login</u>.

#### \* Step Seven

You will now be asked to create a personal password; this password must be 6 characters or more. Click <u>Change</u> to continue.

**NOTE**: You will need these to login next time you login to the OPICO Dealer Intranet System.

#### \* Step Eight

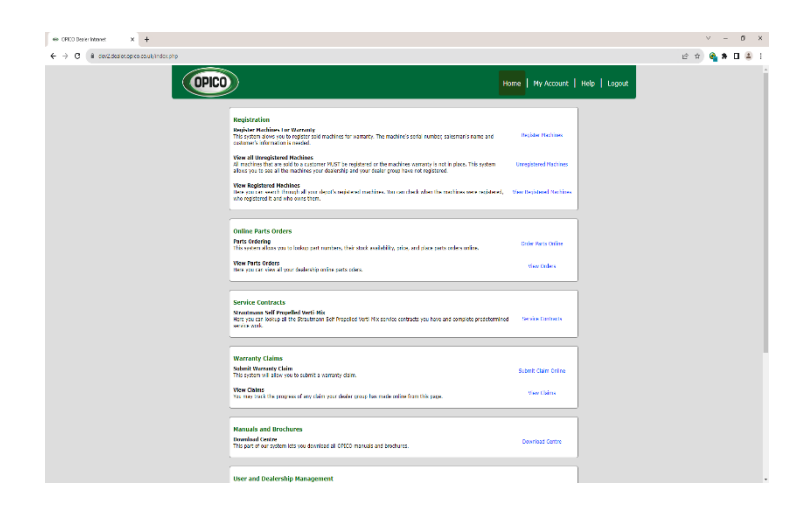

You are now logged in to the OPICO Dealer Intranet System.

**Please note**: Each user needs their own login. Each depot can have an unlimited number of users.

# How to login

# \* Step One

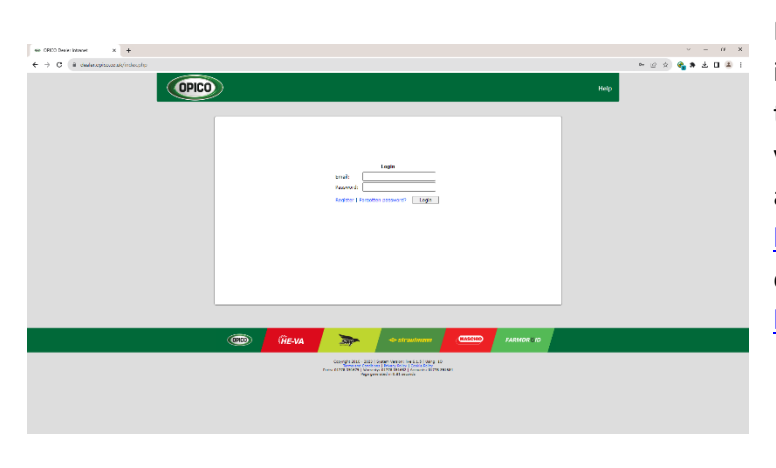

Please enter the URL below into your internet browser which will take you to the login page. Once you are on this page, you will need to enter your Username and Password and click Login. https://dealer.opico.co.uk or https://www.opico.co.uk then scroll to the bottom of the page and

on the bottom left click the "Dealer Intranet Login" link

**NOTE**: If you do not have a username or password then please see the "Signing up for an online account" part of this guide. If you are having technical difficulties, please don't hesitate to contact OPICO.

# **Register a sold machine**

# \* Step One

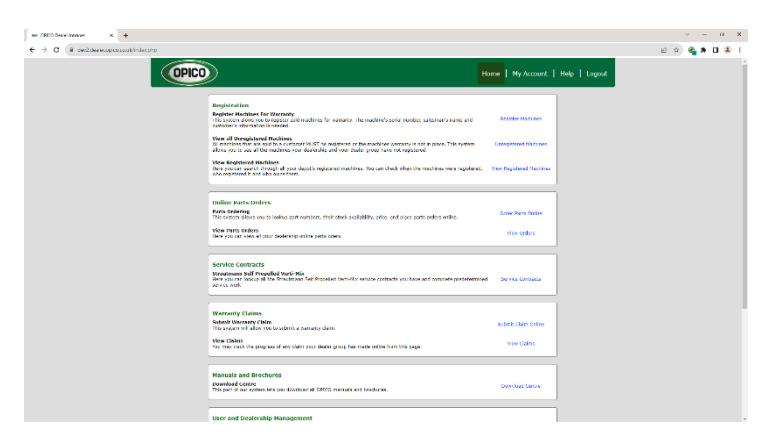

Please login as explained on the "How to login" part of this guide.

When you are logged in click the <u>Unregistered Machines</u> link.

## \* Step Two

This will now show you a list of machines that your dealer group needs to register. If you have sold a machine to an end user then click the <u>Sold</u> button next to the machine.

**Note**: If you have not sold some machines on this list you can click the <u>Still in Stock</u> button next to the machine. You can also click the <u>Move</u> button which will allow you to assign a machine to a different depot.

## \*Step Three

You will be shown the OPICO registration terms, please read them very carefully before agreeing to them. If you agree click <u>Yes I Acknowledge</u>. If you do not agree click <u>No I do NOT Acknowledge</u> but you will not be able to register the machine. Please contact OPICO if you have any concerns over the Terms and Conditions.

## \* Step Four

You will now need to pick if this machine was sold to an end user or a dealership, you do this by clicking

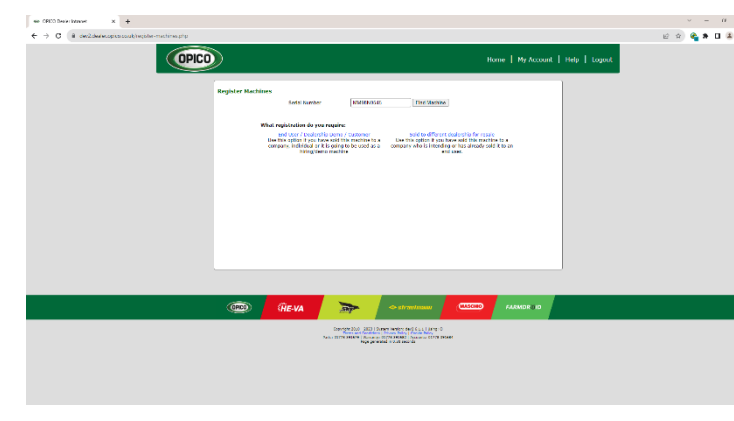

End User /Dealership Demo/ Customer or Sold to different dealership for resale

Note: It is very important you pick the correct option. If you are having difficulties, please don't hesitate to contact OPICO.

# \*Step Five

Continue to fill in all the information you know about the machine that you are registering, and when you are done click <u>Submit</u>

# \* Step Six

Once you have submitted the registration, you will see a page confirming that the machine has been registered successfully and an option to print this registration.

| OPICO Dealer Intranet × +                              |                                                                                                    | ~ - Ø X        |
|--------------------------------------------------------|----------------------------------------------------------------------------------------------------|----------------|
| ← → C  i dev2.dealer.opico.co.uk/register-machines.php |                                                                                                    | ie 🖈 😋 🗯 🖬 😩 E |
| OPICO                                                  | ) Home   My Account   Help   Logout                                                                                                    |                |
|                                                        | Register Machines  Register Machines  Register Auchine Registration Successful ©  Takek you for registering serial number: 1918-3/11  The machine has been registered to:  Consamy Name: Customery Name: Customery Name: Customery Name: Customery Name: Customery Name: Customery Name: Customery Name: Customery Name: Customery Name: Customery Name: Register another to this customer or Start new registration  Suberk warranty date for this muchine   View all wegistered machines   Diver all registered machines   Edit to Home page                                                                                                    |                |
|                                                        |                                                                                                    |                |
|                                                        | The VA The Arman Company of the Arman Arman Ar |                |
|                                                        | Gawgin 2010 - 2023   Seven Havan (#2-5 K.L.I. (More O<br>Renk: 0278 2018)   University 1277 20182   Alaswanii (2278 2018)<br>Renk: 0278 20182   University 1277 20182   Alaswanii (2278 2018)<br>Regi parketed o 2.5 Kating                                                                                                    |                |

# Submit a warranty claim

# \* Step One

Please login as explained on the "How to login" part of this guide. When you are logged in click the <u>Submit Claim Online</u> link.

# \* Step Two

You will be shown the OPICO warranty policy, please read this very carefully before agreeing to it.

| OPICO Home   My Account   Help   Legout                                                                                                    |    |
|----------------------------------------------------------------------------------------------------|----|
| Warranty Claim                                                                                                    |    |
| Ministration in the second second sec    | ıf |
| 5. So that if have a feature to have the tablet and the compared for the value of processor of the CARDA's comparing from and frame<br>"CARDA'S means are particular to a meaning of a particular added for the neurons". 5.22226 means are particular to the means of a particular to the CARDA's neurons. The CARDA's means are particular to the term and the CARDA's and the CARDA's means are particular to the term and the CARDA's and the CARDA's and the CARDA's areas the compared on a field of the CARDA's and the CARDA's areas the CARDA's and the CARDA's areas the compared on a field of the CARDA's and the CARDA's areas the CARDA's areas the CARDA's are           |    |
| TeXTMET is used on provide a provide an extension of a particular to a provide the company. In the company concepting the conception is a particular discretized on a conception of the Company conception of the Company conception of the Compan              | A  |
| v. Che vocativane net here consider and to decompress the terminal field to in answer of we before a watercentric or constitution the tends will be initial to see equipal against the mended with the Concarry may have in rangest or three Socia.                                                                                                    |    |
| The maximum set of the provide set of the set of the set of t         | to |
|                                                                                                    | Р  |
| COCO (HE-VA SP                                                                                                    |    |
| Conjega Tobi (2010) Eanne Lanner (1922) (2010) Eanne Lanner (1922)<br>Na the Conjega Tobi (2010) (2010) Eanne Lanner (2010) (2010) Eanne Lanner (2010) (2010) ( | С  |
|                                                                                                    | C  |
| Revise         Description         Control of the second second se                                             |    |

If you agree click Yes, I Acknowledge.

If you do not agree click <u>No I do NOT</u> <u>Acknowledge</u> but you will not be able to submit a warranty claim.

Please contact OPICO if you have any concerns over the Terms and Conditions.

# \* Step Three

Now you will need to enter the machines serial number then click Find Machine.

# \* Step Four

You will then see the machines model number and description, if this is the correct machine click <u>View Info</u>

# \* Step Five

If the machine is not registered but the machine has been sold to an end user you will need to register the machine before continuing. If the machine has not been registered and has not been sold to an end user, you must tick the checkbox before continuing to click <u>Next (Claim Details)</u>. If the machine has been registered click <u>Next (Claim Details)</u>.

# \* Step Six

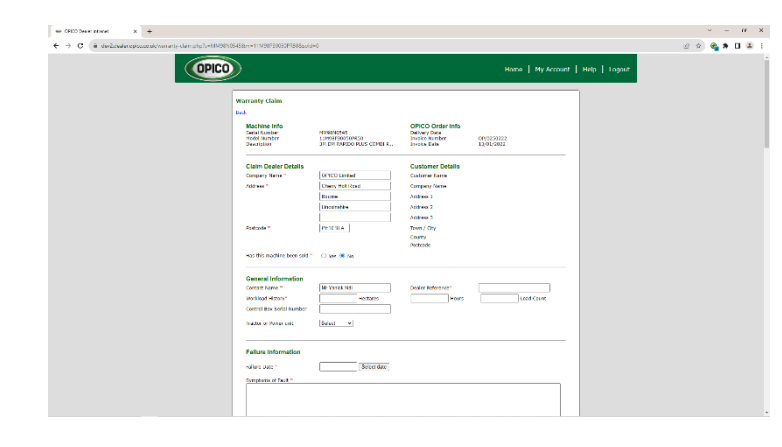

You will now see a page where the details of the warranty claim you are submitting can be entered.

# \* Step Seven

If you have entered non-OPICO parts or Subcontracted Work on this warranty claim you will need to upload a copy of the invoice to us. When you have finished entering all the claim details click the <u>Next</u> button

# \* Step Eight

You have now submitted a warranty claim, you will see a page showing you the warranty reference number. OPICO will send you status update emails informing you of the progress of this claim, you may also track the progress of any claim from the "View Claims" page.

# **Order parts online**

# \* Step One

Please login as explained on the "How to login" part of this guide. When you are logged in click the <u>Order Parts Online</u> link.

# \* Step Two

Enter all or part of the part number into the search box, then click <u>Find Part</u> **Note**: You may also search by part description by ticking the Search on description box

## \* Step Three

You will now see a list of parts.

| OPICO Dealer Intranet × + |                                       |                                         |                                      |               | ~ - σ ×   |
|---------------------------|---------------------------------------|-----------------------------------------|--------------------------------------|---------------|-----------|
| ← → C                     |                                       |                                         |                                      | i£ \$         | 😋 🗯 🖬 🏔 🗄 |
|                           |                                       |                                         | Home   My Account                    | Help   Logout |           |
|                           | Order Parts                           |                                         | 0 items in your basket (View Basket) |               |           |
|                           | View/Download manuals and brochures   |                                         |                                      |               |           |
|                           |                                       | 545 Find Part<br>Search on description: |                                      |               |           |
|                           | Product Description                   |                                         | Stock Retail Each                    |               |           |
|                           | 05450 4" Auger F8                     |                                         | 3 £499.00                            |               |           |
|                           | 5425G12545 💿 Hitch Pin                |                                         | 2 £117.65                            |               |           |
|                           | 54500 Q Tyre & Rim Assembly           |                                         | 1 £332.44                            |               |           |
|                           | 5450017623 Seal Kit                   |                                         | 0 £142.15                            |               |           |
|                           | 5450025426 Input Seal                 |                                         | 0 £38.10                             |               |           |
|                           | 5450025429 Output Seal                |                                         | 0 £41.79                             |               |           |
|                           | 5450025471 Sear Protector             |                                         | 2 (21.02                             |               |           |
|                           | 5450027488 Spacer                     |                                         | 0 618.62                             |               |           |
|                           | 5450027563 Belt Pump Drive            |                                         | 0 £51.14                             |               |           |
|                           | 5450029159 Blade                      |                                         | 0 £58.43                             |               |           |
|                           | 5450034818 Rubber Element Driveline   |                                         | 0 £1887.00                           |               |           |
|                           | 5450040370 💿 Skid Shoe                |                                         | 0 £91.11                             |               |           |
|                           | 5450040389 Q Rear Skid Sq48           |                                         | 1 £14.19                             |               |           |
|                           | 5450040390 O Removable Skid           |                                         | 2 £50.95                             |               |           |
|                           | 5450048640 Spindle Assy               |                                         | 0 £509.35                            |               |           |
|                           | 5450050402 💿 Blade Pan 280            |                                         | 0 £968.91                            |               |           |
|                           | 5450050544 Clutch                     |                                         | 0 £1291.17                           |               |           |
|                           | 5450050587 Skid                       |                                         | 0 £80.03                             |               |           |
|                           | 5450052929 Hydroststic Filter         |                                         | 0 £28.31                             |               |           |
|                           | 5450054545 Blade Ccw                  |                                         | 0 £46.23                             |               |           |
|                           | 5450054546 Blade Cw                   |                                         | 0 £48.57                             |               |           |
|                           | 5450055348 Rear Skid Shoe             |                                         | 0 £74.98                             |               |           |
|                           | 5450057117 Data Weldment              |                                         | 0 61120.40                           |               |           |
|                           | 5450057320 Blade Bar Weldment 6ft     |                                         | 0 6842.18                            |               |           |
|                           | 5450057347 325 Blade Pan              |                                         | 0 £625.25                            |               |           |
|                           | 5450062245 O Oil Seal                 |                                         | 0 622.64                             |               |           |
|                           | 5450063434 Tapered Pin Kit 1-3/4" Z20 | 0                                       | 0 £60.63                             |               |           |
|                           | 5450064108 Pin                        |                                         | 0 £44.27                             |               |           |
|                           | 5450068116 Oil Seal 45 X 85 X 10      |                                         | 0 £30.82                             |               |           |
|                           | 5450072529 Blade Pan                  |                                         | 0 £1085.43                           |               |           |

# \* Step Four

You can click on any of the part rows to open an information window, from this window you can add the part to your basket.

Note: If a part has an image, you may view this by moving your mouse over the image icon on the parts row

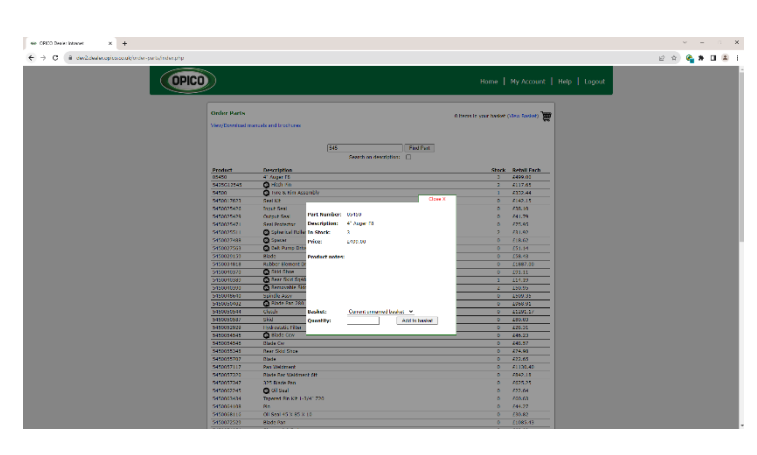

view or by opening the information window and clicking on the Image link.

# \* Step Five

When you have added all the parts you need to your basket, you may view it and checkout by clicking the <u>View Basket</u> link at the top right of the parts list view.

**Note**: To add more parts at a later time you may save your basket from the View Basket page. This will stay open until the order is placed.

# \* Step Six

When you have added all parts required to the basket, click Checkout.

# \* Step Seven

Follow the onscreen instructions to complete your online parts order. You may view the status of any of your online parts orders from the "View Order" page.

| OPICO Dealer Intranet     X +                          |                                      |                                                                                                    | ✓ - Ø ×           |
|--------------------------------------------------------|--------------------------------------|----------------------------------------------------------------------------------------------------|-------------------|
| ← → C 🔒 dev2.dealer.opico.co.uk/order-parts/basket.php |                                      |                                                                                                    | 🖻 🖈 😋 🜲 🗉 😩 🗄     |
| OPICO                                                  |                                      | Home   My Accoun                                                                                                    | t   Help   Logout |
|                                                        | Parts Basket<br>Back to Parts Lookup | Open saved basket: Select basket                                                                                                    |                   |
|                                                        | Product Description                  | QTY Retail Retail Line                                                                                                    |                   |
|                                                        | 03450 4 Auger P8                     | 1 £499.00 £499.00                                                                                                    |                   |
|                                                        |                                      | Save basket                                                                                                    |                   |
|                                                        |                                      | Basket Name Or Checkout                                                                                                    |                   |
|                                                        |                                      | Save                                                                                                    |                   |
|                                                        |                                      |                                                                                                    |                   |
|                                                        |                                      |                                                                                                    |                   |
|                                                        |                                      |                                                                                                    |                   |
|                                                        |                                      |                                                                                                    |                   |
|                                                        |                                      |                                                                                                    |                   |
|                                                        |                                      |                                                                                                    |                   |
|                                                        |                                      |                                                                                                    |                   |
|                                                        |                                      |                                                                                                    |                   |
|                                                        | (HE-VA                               |                                                                                                    |                   |
|                                                        | Pers                                 | Cepungla 2016 - 2023   System Version: dev2 6.1.1   Uniop. 0<br>Tenera and Conditions (Reverse, Relay Classics Pelicy<br>0.1278 394.679   Wennye (1278 394.64)<br>Regenerated in 0.11 seconds |                   |
|                                                        |                                      |                                                                                                    |                   |
|                                                        |                                      |                                                                                                    |                   |
|                                                        |                                      |                                                                                                    |                   |